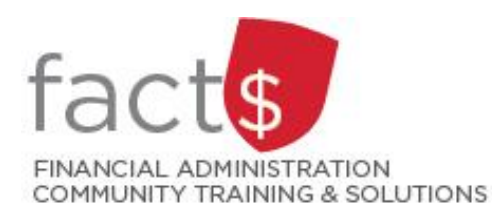

SAP CONCUR How-To Sheets <u>for Delegates</u> Switching to a Claimant's SAP Concur Account

## This how-to sheet outlines the steps required:

• For delegates to switch to a claimant's SAP Concur account from a laptop or desktop computer.

## What is the SAP Concur Travel and Expense Reimbursement system used for?

• Requesting reimbursement for expenses (i.e. either travel or non-travel) that you have paid out of pocket (i.e. using your own personal money).

Last updated December 11, 2023

| THESE INSTRUCTIONS ASSUME YOU ARE WORKING FROM A DESKTOP COMPUTER/ LAPTOP |                                                                                                    |                     |                                                                                                    |
|---------------------------------------------------------------------------|----------------------------------------------------------------------------------------------------|---------------------|----------------------------------------------------------------------------------------------------|
| 1.                                                                        | You have already signed into your personal SAP Concur account.                                                                                                    |                     |                                                                                                    |
| 2.                                                                        | Click on the person icon.                                                                                                    | SAP Concur C Home - | +     +     00     01     02     00       Start s     Start s     Rugared     Authorization     Authorization     Clean                                                                                                    |
| 3.                                                                        | In the window that opens, click<br>on the <b>'Act as Another User'</b><br>option.                                                                                                    |                     | <ul> <li>⑦ ▲</li> <li>Traveller Four</li> <li>☆ Act as Another User</li> <li>☆ Profile Settings</li> <li>① Sign Out</li> </ul>                                                                                                    |
| 4.                                                                        | Click the radio button beside <b>'A</b><br><b>Delegate for another user who</b><br><b>has granted you this permission'</b> .<br>Click the down arrow in the<br>'Search by name or ID' field. |                     | <ul> <li>Traveller Four</li> <li>Act as Another User</li> <li>Act As ?</li> <li>Myself</li> <li>A Delegate for another user who has granted you this permission</li> <li><i>Search by name or ID</i></li> <li>Switch</li> <li>Profile Settings</li> <li>Sign Out</li> </ul> |

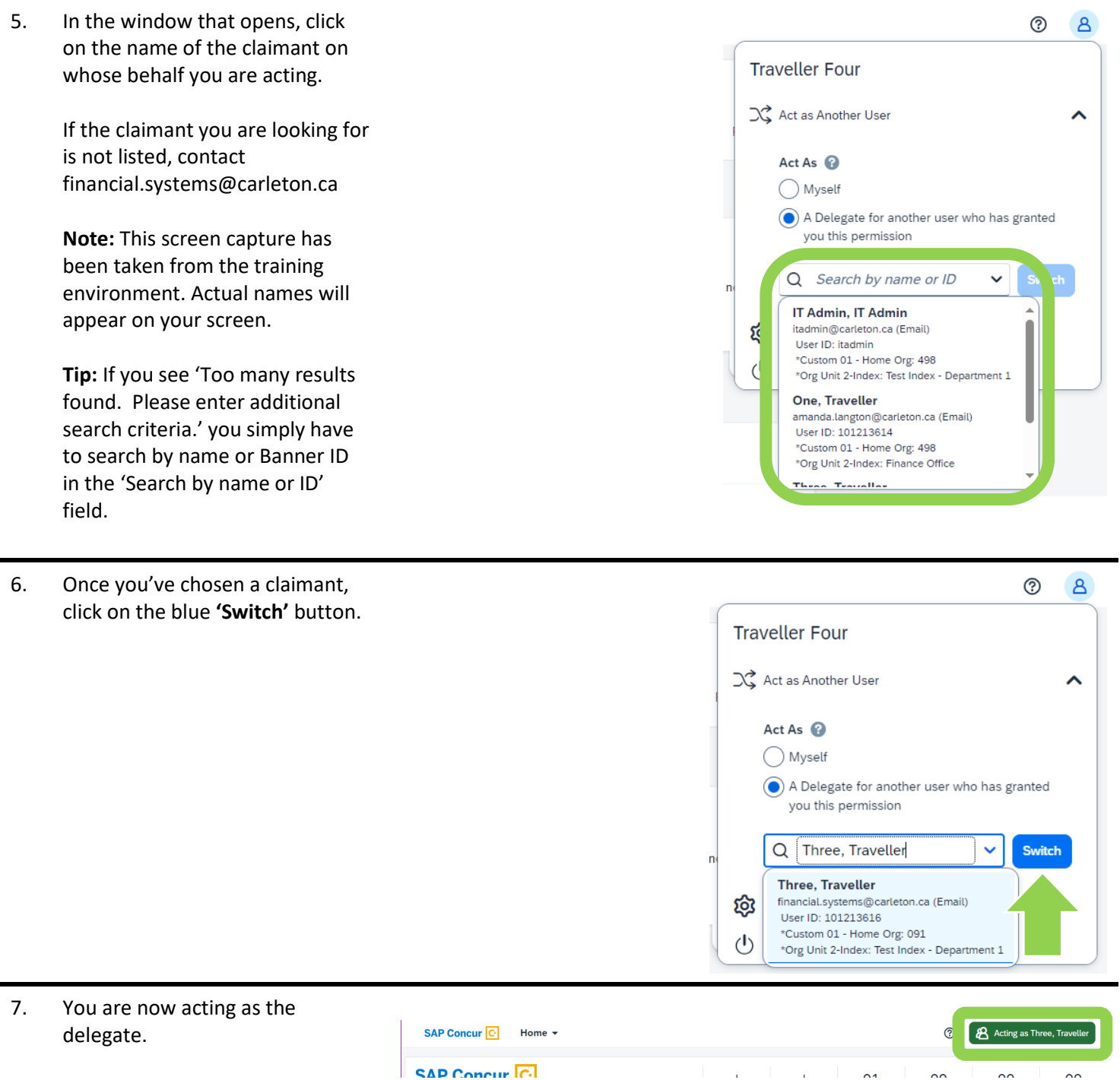

 To stop acting as this claimant, click on the green 'Acting as ...' button.

Click on the radio button beside **'Myself'**.

Click on the blue **'Switch'** button.

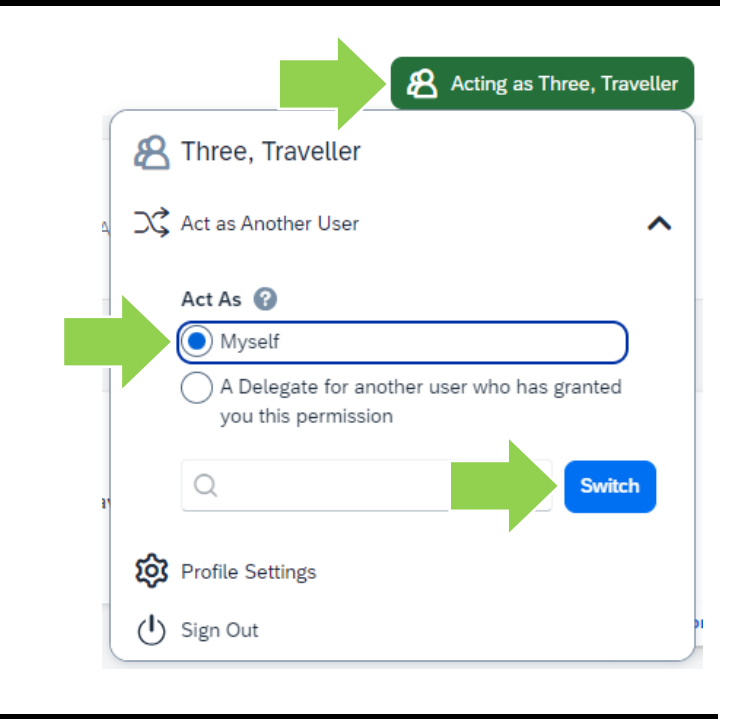

## What next?

- Visit carleton.ca/facts/travel to find more how-to sheets.
- Questions about the system? Email financial.systems@carleton.ca.